# Manual of using the taxpayer personal account

# for non-residents (e-VAT)

# 1. Registration in the personal account of non-resident taxpayer.

*Step 1.* In order to register in the Tax Committee, you should enter the website of the Tax Committee under the Government of the Republic of Tajikistan andoz.tj. When scrolling down, a window of electronic services is displayed, where the "e-Filing system for foreigners" is available.

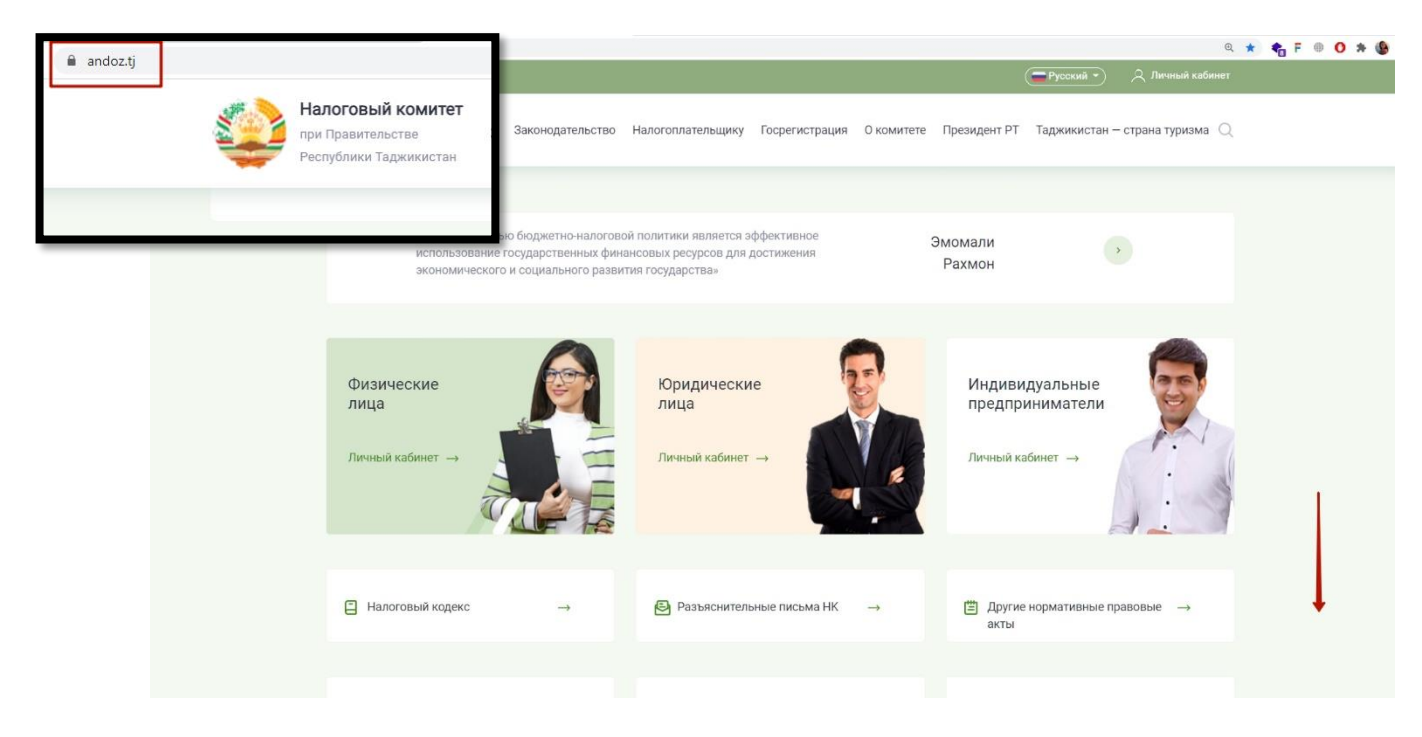

Step 2. For starting the registration you need to login here.

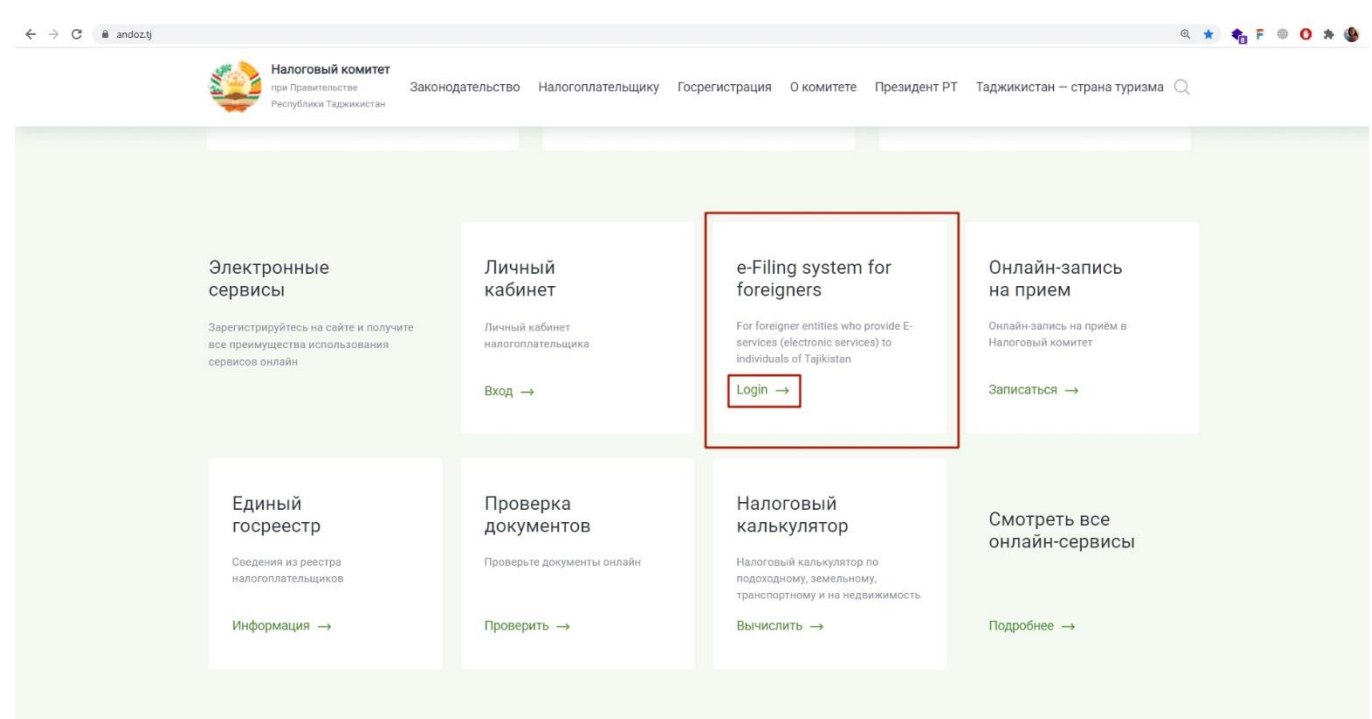

Step 3. Next, when you open the window, you need to select the option "New Registration".

| ← → C |                                                             | 🖩 Q 🖈 🍖 F 🔍 🚺 🗯 🌘 : |
|-------|-------------------------------------------------------------|---------------------|
|       |                                                             |                     |
|       |                                                             |                     |
|       | Tax Committee under Government<br>of Republic of Talikistan |                     |
|       |                                                             |                     |
|       | e-Filing                                                    |                     |
|       |                                                             |                     |
|       | usemame                                                     |                     |
|       | password                                                    |                     |
|       | 8754 Contribu                                               |                     |
|       | Сарійна                                                     |                     |
|       | Forgot password New Registration                            |                     |
|       | Looin                                                       |                     |
|       | Login                                                       |                     |
|       |                                                             |                     |

*Step 4.* After choosing the "New Registration" option, please fill in an application on tax accounting and registration for the purpose of value added tax for the non-resident that provides electronic services in the Republic of Tajikistan.

| ← → C 🔒 secure.andoz.tj/Login/Registration                                                 |                                                                                                    |                                         | @ ☆ 🍖 F ⊕ O 🗯 🚱   |
|--------------------------------------------------------------------------------------------|----------------------------------------------------------------------------------------------------|-----------------------------------------|-------------------|
| TAX COMMITTEE UNDER GOVERNMENT OF REP                                                      | UBLIC OF TAJIKISTAN                                                                                                    |                                         |                   |
| -                                                                                          | APPLICATION                                                                                                    |                                         |                   |
| ON TAX ACCOUNTING AND REGISTRA                                                             | TION FOR THE PURPOSE OF VALUE ADDED TAX FOR THE NON-RESIDENT THAT PR                                                              | OVIDES ELECTRONIC SERVICES IN THE REPUB | LIC OF TAJIKISTAN |
| Full name of the taxpaver                                                                  |                                                                                                    |                                         |                   |
| · _ · · · · · · · · · · · · · · · · · ·                                                    |                                                                                                    |                                         | ±                 |
| Trademark                                                                                  |                                                                                                    |                                         | 9                 |
|                                                                                            |                                                                                                    |                                         | Ĩ                 |
| Taxpayer identification number assigned in the country of                                  |                                                                                                    | 1                                       |                   |
| registration or other equivalent                                                           |                                                                                                    |                                         |                   |
| Registration number issued by the registration authority in the<br>country of registration |                                                                                                    | (III)                                   |                   |
|                                                                                            |                                                                                                    |                                         |                   |
| Country of company registration                                                            | Республика Таджикистан                                                                                                    | \$                                      |                   |
| Legal address of the company in the country of registration                                |                                                                                                    |                                         | <b>^</b>          |
|                                                                                            |                                                                                                    |                                         |                   |
| Corportate e-mail                                                                          |                                                                                                    |                                         | M                 |
|                                                                                            |                                                                                                    |                                         |                   |
| Corporate web-site                                                                         |                                                                                                    |                                         | ۲                 |
| Corporate phone number                                                                     |                                                                                                    |                                         |                   |
|                                                                                            |                                                                                                    |                                         | 9                 |
| Lastname, name and middlename of the authorized person                                     |                                                                                                    |                                         | 2                 |
| (head of the Company)                                                                      |                                                                                                    |                                         |                   |
| Application submitted by:                                                                  | The legal entity (non-resident) that provides services in the Republic of Tajikistan     Authorized corresponding of the tayon or |                                         |                   |
|                                                                                            | Autionized representative of the taxpayer                                                                                         |                                         |                   |

*Step 5.* The application should be filled in by correct data in each separate field:

• "Full name of taxpayer" – the full name of the non-resident/tax agent specified in the document confirming the state registration in the country of origin;

| TAX COMMITTEE UNDER GOVERNMENT OF RE                                                          | PUBLIC OF TAJIKISTAN                                                                                                    |   |
|-----------------------------------------------------------------------------------------------|----------------------------------------------------------------------------------------------------|---|
|                                                                                               | APPLICATION                                                                                                    |   |
| ON TAX ACCOUNTING AND REGIST                                                                  | RATION FOR THE PURPOSE OF VALUE ADDED TAX FOR THE NON-RESIDENT THAT PROVIDES ELECTRONIC SERVICES IN THE REPUBLIC OF TAJIKISTAN |   |
| Full name of the taxpayer                                                                     |                                                                                                    | • |
| Trademark                                                                                     |                                                                                                    | Ŷ |
| Taxpayer identification number assigned in the country of<br>registration or other equivalent |                                                                                                    |   |

• "Trademark" – the trademark of non-resident taxpayer;

| TAX COMMITTEE UNDER GOVERNMENT OF REP                                                      | UBLIC OF TAJIKISTAN                                                                                                    |   |
|--------------------------------------------------------------------------------------------|----------------------------------------------------------------------------------------------------|---|
|                                                                                            | APPLICATION                                                                                                    |   |
| ON TAX ACCOUNTING AND REGISTR/                                                             | ATION FOR THE PURPOSE OF VALUE ADDED TAX FOR THE NON-RESIDENT THAT PROVIDES ELECTRONIC SERVICES IN THE REPUBLIC OF TAJIKISTAN |   |
| Full name of the taxpayer                                                                  | 1                                                                                                    | Ô |
| Trademark                                                                                  |                                                                                                    | Ŷ |
| Taxpayer identification number assigned in the country of registration or other equivalent |                                                                                                    |   |

"Taxpayer identification number assigned in the country of registration or other equivalent" – TIN of non-resident or equivalent;

|                                                                                               | APPLICATION                                                                                                    |   |
|-----------------------------------------------------------------------------------------------|----------------------------------------------------------------------------------------------------|---|
| ON TAX ACCOUNTING AND REGIST                                                                  | RATION FOR THE PURPOSE OF VALUE ADDED TAX FOR THE NON-RESIDENT THAT PROVIDES ELECTRONIC SERVICES IN THE REPUBLIC OF TAJIKISTAN |   |
| Full name of the taxpayer                                                                     | 1                                                                                                    | â |
| Trademark                                                                                     |                                                                                                    | ¥ |
| Taxpayer identification number assigned in the country of<br>registration or other equivalent |                                                                                                    |   |

• "Registration number issued by the registration authority in the country of registration" – registration number of non-resident issued in the country of registration;

| Registration number issued by the registration authority in the<br>country of registration |                        | E1 |
|--------------------------------------------------------------------------------------------|------------------------|----|
| Country of company registration                                                            | Республика Таджикистан | ¢  |
| Legal address of the company in the country of registration                                |                        |    |

• "Country of company registration" – select the country of registration of the company from the drop-down list;

| Registration number issued by the registration authority in the<br>country of registration |                        | Ξ1 |   |   |
|--------------------------------------------------------------------------------------------|------------------------|----|---|---|
| Country of company registration                                                            | Республика Тадхинистан | ٠  |   |   |
| Legal address of the company in the country of registration                                |                        |    | - | A |

• "Legal address of the company in the country of registration" – legal address of the non-resident's company;

| Registration number issued by the registration authority in the<br>country of registration |                        | Ξ1 |   |   |
|--------------------------------------------------------------------------------------------|------------------------|----|---|---|
| Country of company registration                                                            | Республика Таджинистан | \$ |   |   |
| Legal address of the company in the country of registration                                |                        |    | 1 | h |

• "Corporate e-mail" – email address of taxpayer;

| Corportate e-mail                                                            |                                                                                                    | M |
|------------------------------------------------------------------------------|----------------------------------------------------------------------------------------------------|---|
| Corporate web-site                                                           |                                                                                                    | ۲ |
| Corporate phone number                                                       |                                                                                                    | J |
| Lastname, name and middlename of the authorized person (head of the Company) |                                                                                                    | Ŧ |
| Application submitted by:                                                    | The legal entity (non-resident) that provides services in the Republic of Tajikistan     Authorized representative of the taxpayer |   |

## • "Corporate web-site" – indicate the web-site of taxpayer through which the service is provided;

| Corportate e-mail                                                            |                                                                                                    | M |
|------------------------------------------------------------------------------|----------------------------------------------------------------------------------------------------|---|
| Corporate web-site                                                           |                                                                                                    | ۲ |
| Corporate phone number                                                       |                                                                                                    | J |
| Lastname, name and middlename of the authorized person (head of the Company) |                                                                                                    | T |
| Application submitted by:                                                    | The legal entity (non-resident) that provides services in the Republic of Tajikistan     ○ Authorized representative of the taxpayer |   |

## • "Corporate phone number" – phone number of taxpayer;

| Corportate e-mail                                                            |                                                                                                    | M |
|------------------------------------------------------------------------------|----------------------------------------------------------------------------------------------------|---|
| Corporate web-site                                                           |                                                                                                    | ۲ |
| Corporate phone number                                                       |                                                                                                    | 2 |
| Lastname, name and middlename of the authorized person (head of the Company) |                                                                                                    | 1 |
| Application submitted by:                                                    | ● The legal entity (non-resident) that provides services in the Republic of Tajikistan<br>○ Authorized representative of the taxpayer |   |

• "Last name, name and middle name of the authorized person (head of the Company)" – name of the Head of the Company;

| Corportate e-mail                                                            |                                                                                                    | M |
|------------------------------------------------------------------------------|----------------------------------------------------------------------------------------------------|---|
| Corporate web-site                                                           |                                                                                                    | ۲ |
| Corporate phone number                                                       |                                                                                                    | 2 |
| Lastname, name and middlename of the authorized person (head of the Company) |                                                                                                    | 1 |
| Application submitted by:                                                    | ● The legal entity (non-resident) that provides services in the Republic of Tajikistan<br>○ Authorized representative of the taxpayer |   |

- "Application submitted by:" select the type of taxpayer who submits the application:
  - "The Legal entity (non-resident) that provides services in the Republic of Tajikistan";
  - "Authorized representative of the taxpayer".

| Corportate e-mail                                                            |                                                                                                    | 2 |
|------------------------------------------------------------------------------|----------------------------------------------------------------------------------------------------|---|
| Corporate web-site                                                           |                                                                                                    | ۲ |
| Corporate phone number                                                       |                                                                                                    | ر |
| Lastname, name and middlename of the authorized person (head of the Company) |                                                                                                    | 1 |
| Application submitted by:                                                    | The legal entity (non-resident) that provides services in the Republic of Tajikistan     Authorized representative of the taxpayer |   |

Step 6. "Section II – Registration Information" – registration information is indicated.

"Reason for submitting the application (indicate the  $\times$  sign in the appropriate box):" – indicate the reason for submitting the application, i.e. the group of electronic services provided by the applicant (insert the  $\times$  sign in the appropriate box).

| Section | Section II - Registration Information                                                                                                    |  |  |  |  |  |  |  |  |
|---------|----------------------------------------------------------------------------------------------------|--|--|--|--|--|--|--|--|
| Reasor  | Reason for submitting the application (indicate the sign in the appropriate box):                                                                                                    |  |  |  |  |  |  |  |  |
|         | granting the right to use computer programs (including computer games), databases via the Internet, including by providing remote access to them, as well as the right to upgrade and extend their functional possibilities                                                                                                    |  |  |  |  |  |  |  |  |
|         | providing advertising services on the Internet, including with the use of the computer programs and databases operating on the Internet, as well as the providing advertising space on the Internet                                                                                                    |  |  |  |  |  |  |  |  |
|         | providing services for placing the offers regarding the purchase (marketing) of the goods (works, services) of the patrimonial rights in the Internet network                                                                                                    |  |  |  |  |  |  |  |  |
|         | providing through the internet of the services for granting of technical, organizational, informational and other possibilities, performed with the information technologies and system use, for establishing contacts and concluding transactions between sellers and buyers (through<br>granting of the trade spaces operating in the online internet, in which the potential buyers offer their price through the automated procedure and the parties are notified of the sale by the automated message) |  |  |  |  |  |  |  |  |
|         | ensuring and/or supporting the economic activity, also supporting the information resources of the users (of the sites and/or the pages from the Internet network), ensuring the access to them of other users of the network                                                                                                    |  |  |  |  |  |  |  |  |
|         | Interactive betting on gambling in bookmakers                                                                                                    |  |  |  |  |  |  |  |  |
|         | ensuring the access to information and communication networks, also offering users th epossibilities to modify them                                                                                                    |  |  |  |  |  |  |  |  |
|         | information slorage and processing, provided that the person providing this information has access to it through the Internet                                                                                                    |  |  |  |  |  |  |  |  |
|         | granting in online regime the computational power for placing information in the information systems                                                                                                    |  |  |  |  |  |  |  |  |
|         | granting domain names, providing hosting services                                                                                                    |  |  |  |  |  |  |  |  |
|         | provision of administration services for information systems, of sites in the internet network                                                                                                    |  |  |  |  |  |  |  |  |
|         | providing automated services via the Internet network when entering data by the buyer of the services, providing services for searching, selecting and sorting data on demand, providing these data to users through information and telecommunications networks (especially real-time presentation of stock market reports, real-time machine translation)                                                                                                    |  |  |  |  |  |  |  |  |
|         | granting through the internet network the rights of use the electronic books (editions) and other electronic publications, informational materials for training, graphic presentations, musical pieces with or without text, audio-visual pieces, including by granting remote access to them for viewing or listening                                                                                                    |  |  |  |  |  |  |  |  |
|         | providing search services for the beneficiary and / or providing the beneficiary with information on potential buyers                                                                                                    |  |  |  |  |  |  |  |  |
|         | granting access to the search systems in the internet network                                                                                                    |  |  |  |  |  |  |  |  |
|         | keeping statistics on the sites from the internet network                                                                                                    |  |  |  |  |  |  |  |  |
|         | other electronic services                                                                                                    |  |  |  |  |  |  |  |  |

*Step 7.* "Section III – Place Of Registration" – indicate the place of registration.

"For the purpose of tax accounting and registration for value added tax, indicate the procedure of the provision of services in the Republic of Tajikistan:" – select the procedure for the provision of services in the RT.

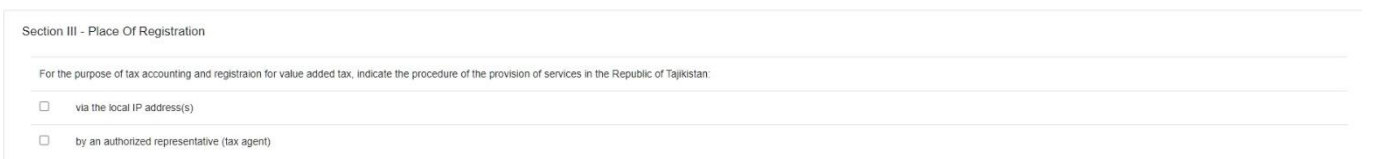

*Step 8.* "Section IV – Taxpayer Responsibility" – this section includes confirmation of the correctness and completeness of the specified information.

The name and last name of the person in charge, his email and telephone number are indicated.

| public of Tajikistan for the completeness and correctness of the information specified in this application. |  |  |  |  |  |  |  |
|----------------------------------------------------------------------------------------------------|--|--|--|--|--|--|--|
| Lastname, name and middlename of the person in charge                                                       |  |  |  |  |  |  |  |
|                                                                                                    |  |  |  |  |  |  |  |
| Contact number (phone)                                                                                      |  |  |  |  |  |  |  |
|                                                                                                    |  |  |  |  |  |  |  |
|                                                                                                    |  |  |  |  |  |  |  |

#### Step 9. After filling the application please press the button "Save".

| Section IV - Taxpayer Responsibility                                                                     |                                                                           |  |
|----------------------------------------------------------------------------------------------------|---------------------------------------------------------------------------|--|
| We are(I am) responsible in accordance with the legislative acts of the Republic of Tajikistan for the c | eleness and correctness of the information specified in this application. |  |
| Lastname, name and middlename of the person in charge                                                    |                                                                           |  |
| E-mail address                                                                                           | Contact number (phone)                                                    |  |
|                                                                                                    | Save                                                                      |  |

After saving and submitting the application the following message is displayed: "Application successfully submitted. Once it is processed by the specialists of Tax Committee, you will receive an e-mail with further instructions"

| TAX COMMITTEE UNDER GOVERNMENT OF REPUBLIC OF TAJIKISTAN                                                                                            |  |
|----------------------------------------------------------------------------------------------------|--|
| Application successfully submitted. Once it is processed by the specialists of Tax Committee, you will receive an e-mail with further instructions. |  |
|                                                                                                    |  |
|                                                                                                    |  |
|                                                                                                    |  |

## 2. Login to the personal account of a foreign taxpayer.

*Step 1.* After a foreign person registers on the website of the Tax Committee, the data for entering his personal account (permanent login and password) is sent to his mail.

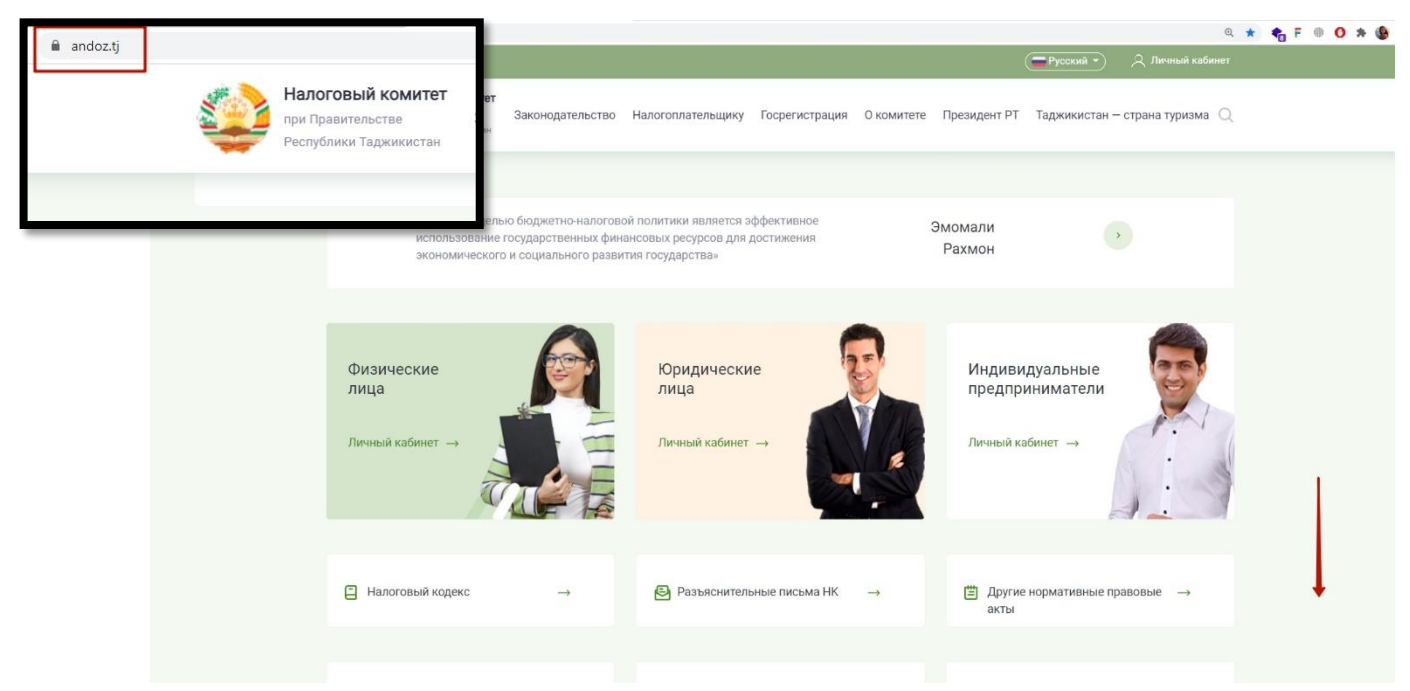

Step 2. For entering personal account, you should enter the "e-Filing system for foreigners".

| гри Правительстве Закон<br>Республика Таднинистан                                                                                                    | одательство Налогоплательщику Г                                    | осрегистрация О комитете Президент Р                                                                                                    | т Таджикистан — страна туризма 📿                                                                                |
|----------------------------------------------------------------------------------------------------|--------------------------------------------------------------------|----------------------------------------------------------------------------------------------------|----------------------------------------------------------------------------------------------------|
| Электронные<br>сервисы<br>Зарегистрируйтесь на сайте и получите<br>есе преимущества использования<br>сервисов онлайн                                                                                                    | Личный<br>кабинет<br>Личный кабинет<br>налогоплательщика<br>Вход → | e-Filing system for<br>foreigners<br>For foreigner entities who provide E-<br>services (electronic services) to<br>individuals of Tajkistan<br>Login → | Онлайн-запись<br>на прием<br>Оклайн-запись на приём в<br>Налоговый комитет<br>Записаться →                      |
| Единый<br>госреестр<br>Сведения из реестра<br>налогоплательщиков                                                                                                    | Проверка<br>документов<br>Проверьте документы онлайн               | Налоговый<br>калькулятор<br>Налоговыя калькулятор ло<br>подоходному, земельному,<br>транспортному и на недликимость                                    | Смотреть все<br>онлайн-сервисы                                                                                  |
| and a state of the state of the | -                                                                  | P                                                                                                    | Record and a local second second second second second second second second second second second second second s |

Step 3. Enter the data that was sent to the mail, and captcha. Then press the "Login" button.

| $\leftrightarrow$ $\rightarrow$ C $\$ secure.andoz.tj |                                                                                                    | 🕼 Q 🏦 🍖 F 🐵 🔿 🇯 🔅                                 |
|-------------------------------------------------------|----------------------------------------------------------------------------------------------------|---------------------------------------------------|
| C ■ secure.andozij                                    | Tax Committee under Government of Republic of Tajikistan         e-Filing         username         username         password         7647         Captcha | L Q 🕁 🃸 F 🖲 <b>O % <table-cell> </table-cell></b> |
|                                                       | 7647 Captcha<br>Forgot password<br>New Registration                                                                                                    |                                                   |

*Step 4.* After completing the previous step, a window opens with the TIN and the name of the foreign taxpayer. At this stage, you need to enter a temporary password that is sent to the mail and click the "Login" button.

| ← → C 🕯 secure.andoz.tj/Login/Confirm                       | 07 🔤 | Q | ☆ | 💼 F | ۲ | 0 1 | • 🚯 E |
|-------------------------------------------------------------|------|---|---|-----|---|-----|-------|
|                                                             |      |   |   |     |   |     |       |
|                                                             |      |   |   |     |   |     |       |
|                                                             |      |   |   |     |   |     |       |
|                                                             |      |   |   |     |   |     |       |
| Tax Committee under Government<br>of Republic of Tajikistan |      |   |   |     |   |     |       |
| Taxpayer identification number                              |      |   |   |     |   |     |       |
| 047045712                                                   |      |   |   |     |   |     |       |
| Taxpayer name                                               |      |   |   |     |   |     |       |
| Muborak Limited Liability Company                           |      |   |   |     |   |     |       |
| PIN-code sent to your e-mail                                |      |   |   |     |   |     |       |
| PIN-code sent to your e-mail                                |      |   |   |     |   |     |       |
| e Login Back                                                |      |   |   |     |   |     |       |
|                                                             |      |   |   |     |   |     |       |
|                                                             |      |   |   |     |   |     |       |
|                                                             |      |   |   |     |   |     |       |

*Step 5.* While entering personal account, a window opens with the bank details of the Ministry of Finance of the Republic of Tajikistan for calculating taxes. For changing the password press the button "Change Password"

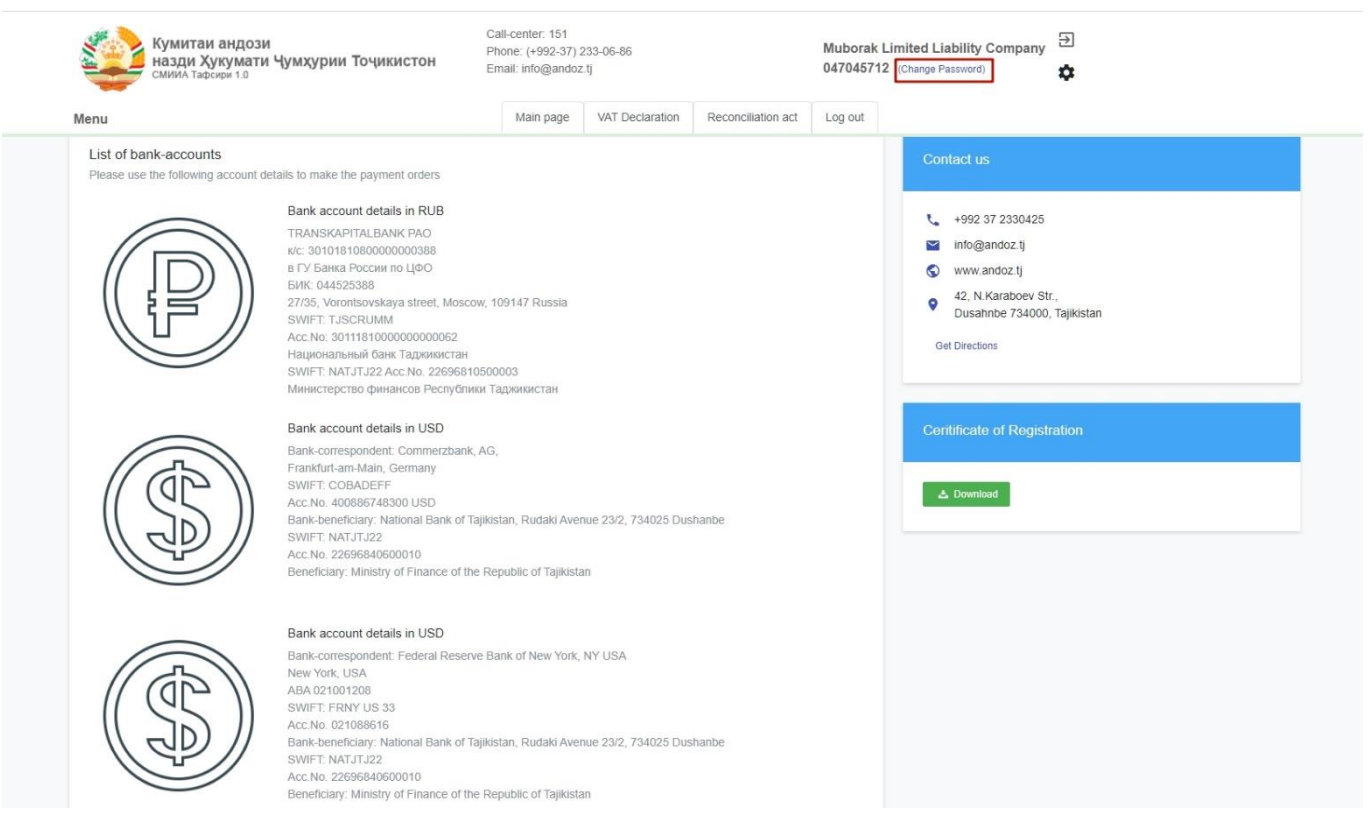

#### Step 6. For downloading the Certificate of Registration press the button "Download"

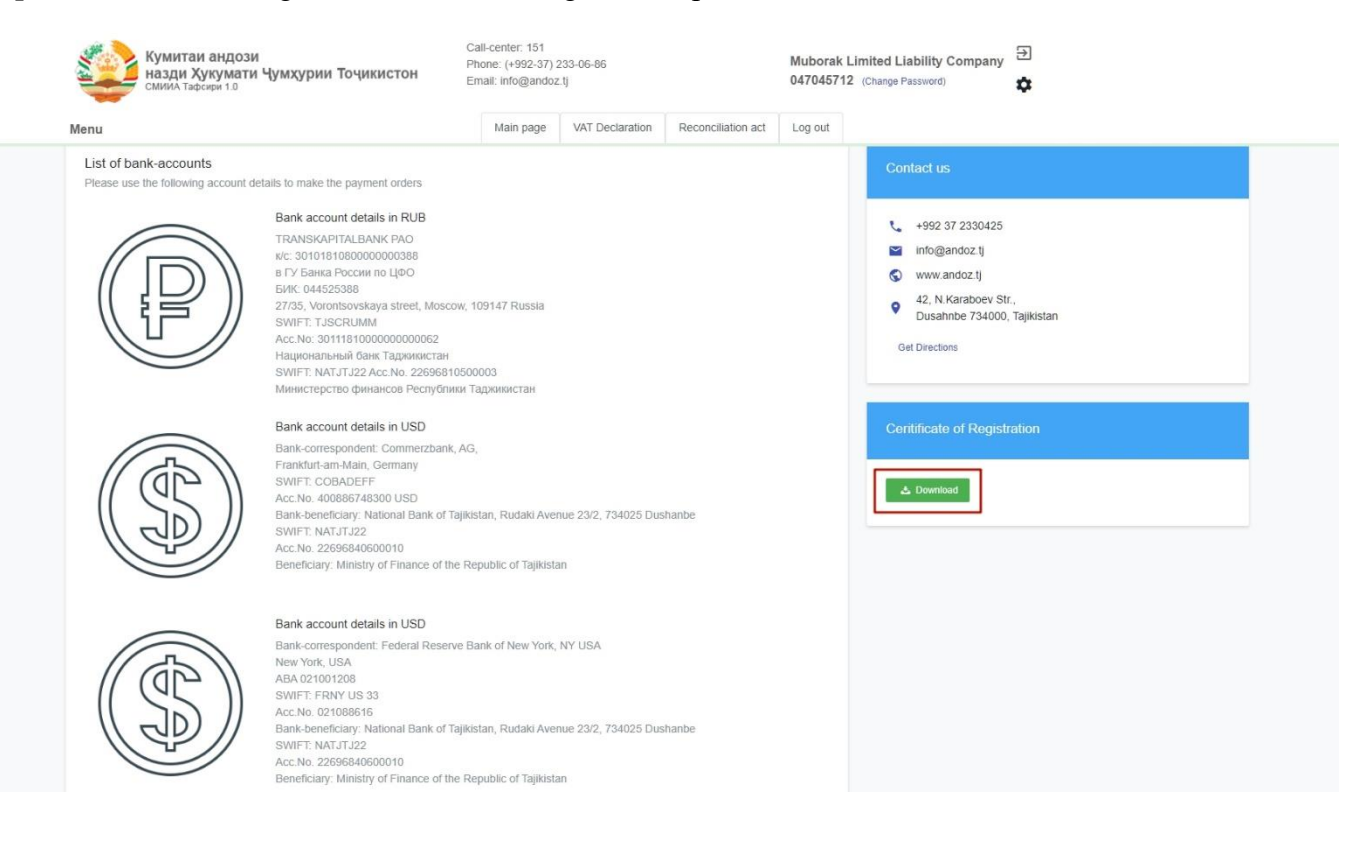

### Step 7. To fill out the VAT declaration, you need to go to the "VAT Declaration" tab.

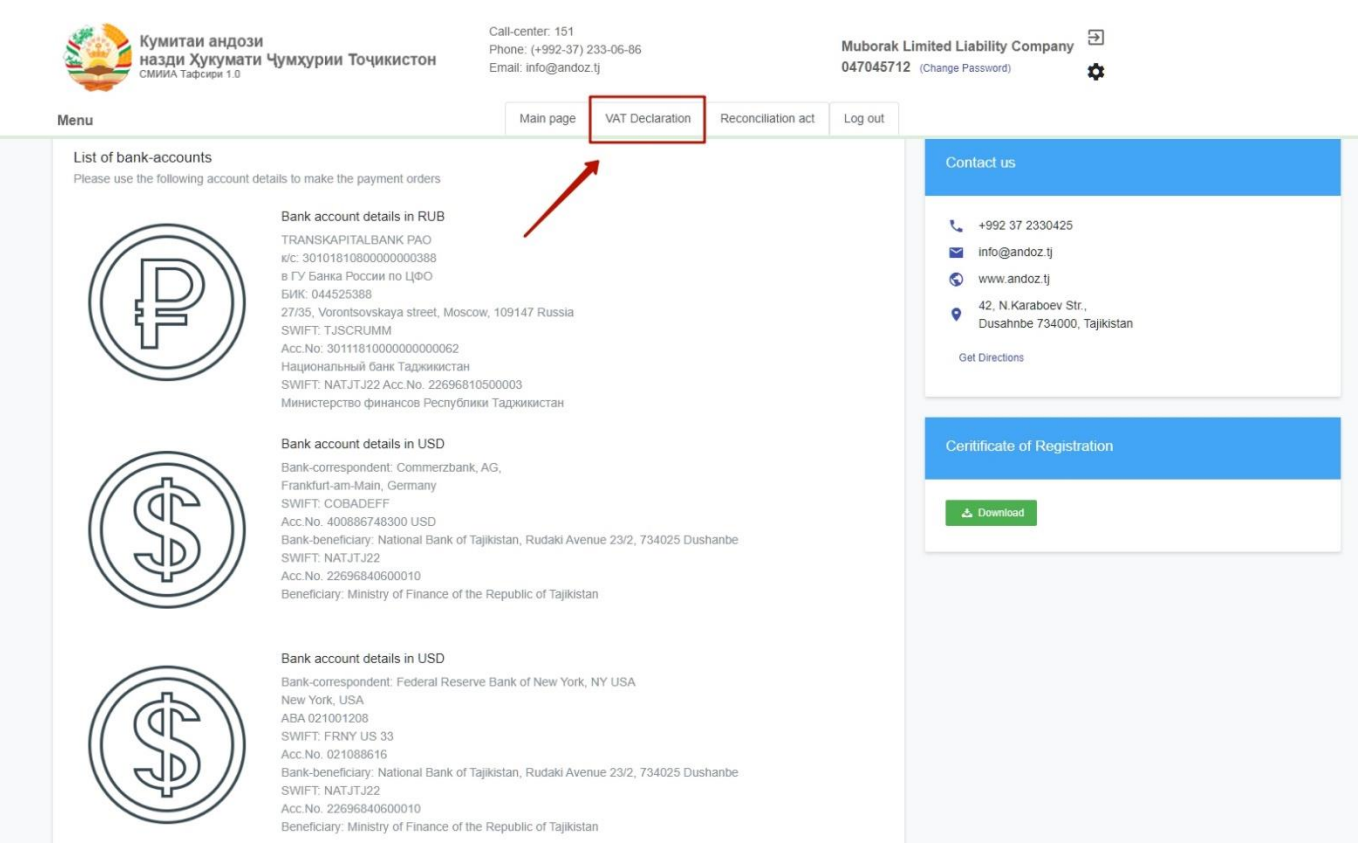

# *Step 7.* While filling VAT declaration you should select tax period and type of declaration: Regular/Correctional.

| Кумитаи андози<br>назди Хукумати Чумхурии Точи<br>Смиил Тафсири 1.0 | Call-center: 151<br>Phone: (+992-3'<br>86<br>Email: info@and | 7) 233-06-<br>doz.tj | Muborak Limited    | d Liability Company 🔁<br>047045712 |   |  |
|---------------------------------------------------------------------|--------------------------------------------------------------|----------------------|--------------------|------------------------------------|---|--|
| Menu                                                                | Main page                                                    | VAT Declaration      | Reconciliation act |                                    |   |  |
| Add new declaration List of submitted                               | declarations                                                 |                      |                    |                                    |   |  |
| SUBMISSION OF DECLARATION                                           | ON THE VAT OF A FORE                                         | IGN PERSON W         | HEN SUPPLYING E    | LECTRONIC SERVICES                 |   |  |
| Full name of the foreign person                                     |                                                              |                      |                    | Type of declaration                |   |  |
| Muborak Limited Liability Company                                   |                                                              |                      |                    | Regular                            | ÷ |  |
| Taxpayer identification number                                      | Tax period                                                   | Date du              | e                  | _                                  |   |  |
| 047045712                                                           | 2021 \$ qtr 1 \$                                             | 15.02                | .2021              |                                    |   |  |
|                                                                     |                                                              |                      |                    |                                    |   |  |
|                                                                     |                                                              |                      |                    |                                    |   |  |

*Step 8.* Next, you need to fill out the declaration itself with correct data.

| ecure.andoz.tj/DEC | L#!                                                                               |                                              |                                                                                                    |                         |                    |        |                                           | Bg Q              | ☆ | 🏚 F 🕴 |
|--------------------|-----------------------------------------------------------------------------------|----------------------------------------------|----------------------------------------------------------------------------------------------------|-------------------------|--------------------|--------|-------------------------------------------|-------------------|---|-------|
|                    | Кумитаи андози<br>назди Хукумати Чумхурии Точикистон<br>Смина Тафсири 1.0<br>Menu |                                              | Саll-center: 151 Muborak Limited Liability Company Э<br>Рhone: (+992-37) 233-06- 047045712<br>86 Email: info@andoz.tj |                         | Ð                  |        |                                           |                   |   |       |
|                    |                                                                                   |                                              | Main page                                                                                                    | VAT Declaration         | Reconciliation act |        |                                           |                   |   |       |
|                    | DECLA                                                                             | ARATION ON THE VAT OF A FOREIGN              | PERSON WH                                                                                                    | HEN SUPPLYING           | ELECTRONIC SEF     | RVICES |                                           |                   |   |       |
|                    | Inform                                                                            | nation about the taxable transaction and the | calculation of th                                                                                                    | e amount of tax pai     | I to the budget    |        |                                           |                   |   |       |
|                    | Line<br>code                                                                      |                                              |                                                                                                    |                         |                    |        | Indicators in<br>currency sp<br>in line 1 | n the<br>becified |   |       |
|                    | 1                                                                                 | Currency Code                                |                                                                                                    |                         |                    |        | USD-Unite                                 | ed ξ ≑            |   |       |
|                    | 2                                                                                 | Total cost of services                       |                                                                                                    |                         |                    |        | 10000                                     |                   |   |       |
|                    | 3                                                                                 | Tax rate (%)                                 |                                                                                                    |                         |                    |        | 18                                        |                   |   |       |
|                    | 4                                                                                 | The total amount of VAT accrued to be paid t | o the budget for t                                                                                                    | he tax period (line 2 * | line 3 / 100)      |        | 1800                                      |                   |   |       |
|                    | 5                                                                                 | Adjustment of VAT amount for previous tax p  | eriods                                                                                                    |                         |                    |        | 0                                         |                   |   |       |
|                    | 6                                                                                 | The total amount of VAT payable to the budg  | et (line 4 + line 5                                                                                                   | )                       |                    |        | 1800                                      |                   |   |       |

1. "Currency Code" – indicate the currency code according to the ISO 4217, in which the value indicators of services and tax are expressed, and in which VAT must be paid to the budget of the Republic of Tajikistan.

| DECLA        | RATION ON THE VAT OF A FOREIGN PERSON WHEN SUPPLYING ELECTRONIC SERVICES                        |                                                      |
|--------------|-------------------------------------------------------------------------------------------------|------------------------------------------------------|
| Inform       | ation about the taxable transaction and the calculation of the amount of tax paid to the budget |                                                      |
| Line<br>code |                                                                                                 | Indicators in the<br>currency specified<br>in line 1 |
| 1            | Currency Code                                                                                   | USD-United ξ ≑                                       |
| 2            | Total cost of services                                                                          | 10000                                                |
| 3            | Tax rate (%)                                                                                    | 18                                                   |

2. "Total cost of services" – indicate total cost of services provided on the territory of the Republic of Tajikistan in currency, specified in point 1.

DECLARATION ON THE VAT OF A FOREIGN PERSON WHEN SUPPLYING ELECTRONIC SERVICES

| Information about the taxable transaction and the calculation of the amount of tax paid to the budget |                        |                                                      |  |  |  |  |  |
|----------------------------------------------------------------------------------------------------|------------------------|------------------------------------------------------|--|--|--|--|--|
| Line<br>code                                                                                          |                        | Indicators in the<br>currency specified<br>in line 1 |  |  |  |  |  |
| 1                                                                                                    | Currency Code          | USD-United § 🗢                                       |  |  |  |  |  |
| 2                                                                                                    | Total cost of services | 10000                                                |  |  |  |  |  |
| 3                                                                                                    | Tax rate (%)           | 18                                                   |  |  |  |  |  |

3. "Tax rate (%)" – is indicated automatically.

| DECLA        | RATION ON THE VAT OF A FOREIGN PERSON WHEN SUPPLYING ELECTRONIC SERVICES                        |                                                      |
|--------------|-------------------------------------------------------------------------------------------------|------------------------------------------------------|
| Inform       | ation about the taxable transaction and the calculation of the amount of tax paid to the budget |                                                      |
| Line<br>code |                                                                                                 | Indicators in the<br>currency specified<br>in line 1 |
| 1            | Currency Code                                                                                   | USD-United 5 🗢                                       |
| 2            | Total cost of services                                                                          | 10000                                                |
| 3            | Tax rate (%)                                                                                    | 18                                                   |

4. "The total amount of VAT accrued to be paid to the budget for the tax period" – is indicated automatically.

| 4 | The total amount of VAT accrued to be paid to the budget for the tax period (line 2 * line 3 / 100) | 1800 |
|---|----------------------------------------------------------------------------------------------------|------|
| 5 | Adjustment of VAT amount for previous tax periods                                                   | 0    |
| 6 | The total amount of VAT payable to the budget (line 4 + line 5)                                     | 1800 |

5. "Adjustment of VAT amount for previous tax periods" – indicate sign "+/-" of the VAT amount adjustment if errors and inaccuracies were made in the calculation of the amount of tax payable to the budget in the previous tax periods, which led to an understatement of the amount of VAT payable or its overpayment to the budget.

| 4 | The total amount of VAT accrued to be paid to the budget for the tax period (line 2 * line 3 / 100) | 1800 |
|---|----------------------------------------------------------------------------------------------------|------|
| 5 | Adjustment of VAT amount for previous tax periods                                                   | 0    |
| 6 | The total amount of VAT payable to the budget (line 4 + line 5)                                     | 1800 |

6. "The total amount of VAT payable to the budget" – indicate the sum of the indicators of points 4 and 5.

| 4 | The total amount of VAT accrued to be paid to the budget for the tax period (line 2 * line 3 / 100) | 1800 |
|---|----------------------------------------------------------------------------------------------------|------|
| 5 | Adjustment of VAT amount for previous tax periods                                                   | 0    |
| 6 | The total amount of VAT payable to the budget (line 4 + line 5)                                     | 1800 |

7. Part 3 includes the types of provided electronic services and the volume of the taxable transaction in the currency specified in point 1 of previous part of declaration.

| Inform       | ation about the services provided                                                                                                    |                                                                                             |
|--------------|----------------------------------------------------------------------------------------------------|---------------------------------------------------------------------------------------------|
| Line<br>code |                                                                                                    | Value of a taxable<br>transaction in the<br>currency specified<br>in line 1 of section<br>2 |
| 1            | granting the right to use computer programs (including computer games), databases via the Internet, including by providing remote access to them, as well as the right to upgrade and extend their functional possibilities                                                                                                    | 0                                                                                           |
| 2            | providing advertising services on the Internet, including with the use of the computer programs and databases operating on the Internet, as well as the providing advertising space on the Internet                                                                                                    | 0                                                                                           |
| 3            | providing services for placing the offers regarding the purchase (marketing) of the goods (works, services) of the patrimonial rights in the Internet network                                                                                                    | 0                                                                                           |
| 4            | providing through the Internet of the services for granting of technical, organizational, informational and other possibilities, performed with the information technologies and system use, for<br>establishsing contacts and concluding transactions between sellers and buyers (through granting of the trade spaces operating in the online internet, in which the potential buyers offer their price<br>through the automated procedure and the parties are notified of the sale by the automated message) | 0                                                                                           |
| 5            | ensuring and/or supporting the economic activity, also supporting the information resources of the users (of the sites and/or the pages from the Internet network), ensuring the access to them of other users of the network                                                                                                    | 0                                                                                           |
| 6            | Interactive betting on gambling in bookmakers                                                                                                    | 0                                                                                           |
| 7            | ensuring the access to information and communication networks, also offering users th epossibilities to modify them                                                                                                    | 0                                                                                           |
| 8            | information storage and processing, provided that the person providing this information has access to it through the Internet                                                                                                    | 0                                                                                           |
| 9            | granting in online regime the computational power for placing information in the information systems                                                                                                    | 0                                                                                           |
| 10           | granting domain names, providing hosting services                                                                                                    | 0                                                                                           |
| 11           | provision of administration services for information systems, of sites in the internet network                                                                                                    | 0                                                                                           |
| 12           | providing automated services via the Internet network when entering data by the buyer of the services, providing services for searching, selecting and sorting data on demand, providing these data to users through information and telecommunications networks (especially real-time presentation of stock market reports, real-time machine translation)                                                                                                    | 0                                                                                           |
| 13           | granting through the Internet network the rights of use the electronic books (editions) and other electronic publications, informational materials for training, graphic presentations, musical pieces with<br>or without text, audio-visual pieces, including by granting remote access to them for viewing or listening                                                                                                    | 0                                                                                           |
| 14           | providing search services for the beneficiary and / or providing the beneficiary with information on potential buyers                                                                                                    | 0                                                                                           |
| 15           | granting access to the search systems in the internet network                                                                                                    | 0                                                                                           |
| 16           | keeping statistics on the sites from the internet network                                                                                                    | 0                                                                                           |
| 17           | other electronic services                                                                                                    | 0                                                                                           |

8. To calculate taxes, select the "Calculate" option, to save and send the VAT declaration – "Save".

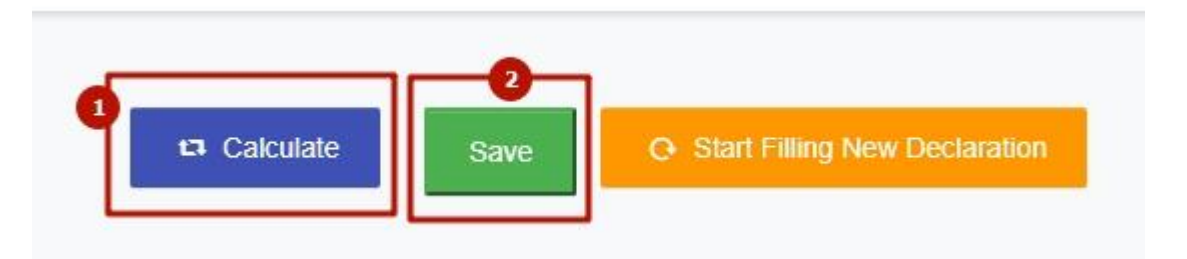

9. Before sending the declaration, pop-up window is asking for confirmation. To confirm the action, click "OK".

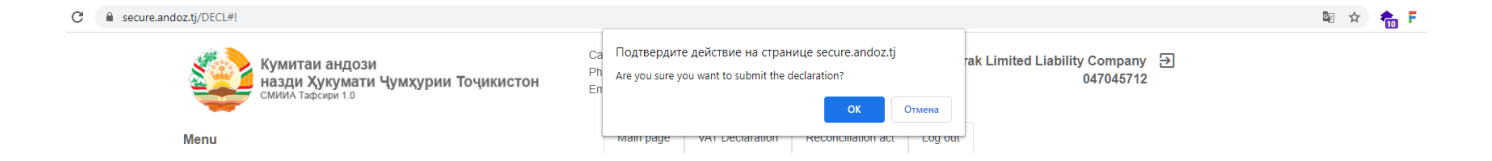

After submitting the declaration, the following message is displayed "All data saved successfully!", which means that the declaration was successfully sent to the Tax Committee.

| Кумитаи андози<br>назди Хукумати Чумхурии Точикистон<br>СМИИА Тафенри 1.0 | Call-center: 151<br>Phone: (+992-37) 233-06-86<br>Email: info@andoz.tj | Muborak Limited Liability Company<br>047045712 |
|---------------------------------------------------------------------------|------------------------------------------------------------------------|------------------------------------------------|
| Menu                                                                      | Main page VAT Declaration                                              | Reconciliation act Log out                     |
| All data saved successfully!                                              |                                                                        |                                                |
|                                                                           |                                                                        |                                                |

10. In order to view the list of submitted declarations, you should return to the "VAT Declaration" section and select the "List of submitted declarations" subsection. Then select the period and click the "List of Submitted Declaration".

| -0             |                   |                                                                         |                                                                             |                                                                                         |
|----------------|-------------------|-------------------------------------------------------------------------|-----------------------------------------------------------------------------|-----------------------------------------------------------------------------------------|
| N SUPPLYING EL | ECTRONIC SERVICES |                                                                         |                                                                             |                                                                                         |
|                | Tax period (year) |                                                                         | Tax period (month)                                                          |                                                                                         |
| \$             | All Records       | \$                                                                      | All Records                                                                 | \$                                                                                      |
|                | N SUPPLYING EL    | N SUPPLYING ELECTRONIC SERVICES<br>Tax period (year)<br>C - All Records | N SUPPLYING ELECTRONIC SERVICES<br>Tax period (year)<br>C - All Records - C | N SUPPLYING ELECTRONIC SERVICES Tax period (year) Tax period (month) Tax period (month) |

11. For printing the declaration please press bottoms indicated below.

| ixpayer full name           |                                                                                  | Type of declar                                                                                                    | ation                                                                                                    | Tax<br>identification<br>number                                                                                                    | Tax period                                                                                                    | Due date                                                                                                    | VAT Payable                                                                                                    | Actions |
|-----------------------------|----------------------------------------------------------------------------------|----------------------------------------------------------------------------------------------------|----------------------------------------------------------------------------------------------------|----------------------------------------------------------------------------------------------------|----------------------------------------------------------------------------------------------------|----------------------------------------------------------------------------------------------------|----------------------------------------------------------------------------------------------------|---------|
| uborak Limited Liability Co | ompany                                                                           | Regular                                                                                                    |                                                                                                    | 047045712                                                                                                    | 2021-3                                                                                                    | 15.02.2021                                                                                                    | 1.80                                                                                                    | / @ v   |
|                             |                                                                                  |                                                                                                    |                                                                                                    |                                                                                                    |                                                                                                    |                                                                                                    |                                                                                                    |         |
|                             |                                                                                  |                                                                                                    | Bac                                                                                                    | ck                                                                                                    |                                                                                                    |                                                                                                    |                                                                                                    |         |
|                             |                                                                                  |                                                                                                    |                                                                                                    |                                                                                                    |                                                                                                    |                                                                                                    |                                                                                                    |         |
| DECLARATION                 | NONT                                                                             | THE VAT OF A FOREIGN PERSON WHEN                                                                                                    | SUPPLYING ELEC                                                                                                    | TRONIC SERVIC                                                                                                    | CES                                                                                                    |                                                                                                    |                                                                                                    |         |
| lat at 1erz                 |                                                                                  |                                                                                                    |                                                                                                    |                                                                                                    |                                                                                                    |                                                                                                    |                                                                                                    |         |
|                             |                                                                                  |                                                                                                    |                                                                                                    |                                                                                                    |                                                                                                    |                                                                                                    |                                                                                                    |         |
|                             |                                                                                  |                                                                                                    |                                                                                                    |                                                                                                    |                                                                                                    |                                                                                                    |                                                                                                    |         |
|                             | DI                                                                               | ECLARATION ON THE VAT OF A FOREIGN PERSON WHEN SUPPLYING ELECT<br>Michards Limited Linking Company<br>Targenger identification analose - 64704571/2<br>Targenet - 37021<br>Targenet - 37021<br>Schlamanet - 2120221102429 AM                                                                                                    | RONIC SERVICES                                                                                                    | 13 graming ti<br>other elect<br>musical per<br>14 previding<br>15 graming av<br>16 kopping st                                                                                                    | arough the Internet network the rights of<br>protect publications, informational materia<br>networks of the standard standard standard<br>search services for the beneficiary and //<br>a ca potential layers<br>coses to the search systems in the internet<br>attricts on the sister from the internet netwo                                                                                                    | use the electronic books (editions) as<br>is for training, graphic presentations,<br>ecces, including by granting remote a<br>or providing the beneficiary with<br>reserverk<br>ook                                                                                                    | sd 0.00<br>0.00<br>0.00<br>0.00<br>0.00                                                                                                    |         |
|                             | D                                                                                | ECLARATION ON THE VAT OF A FOREIGN PERSON WHEN SUPPLYING ELECT<br>Moherak Laund Lindhy Company<br>Tangayer identification number 6/0703712<br>Type of defaustion. Regular<br>Tangened: 32021 102012<br>Softmission den 22/3021 102020 AM<br>Date date: 21/52021 12/0000 AM                                                                                                    | RONIC SERVICES                                                                                                    | granting th<br>other elect<br>systems of the<br>systems of the<br>other elect<br>systems of the<br>systems of the<br>systems                                                                                                    | arough the Internet network the rights of<br>reasi publications, informational materia<br>networks or without test, and/or-small per<br>viewing on latentian<br>search networks for the beneficiary and //<br>on a potential houses<br>to be the network of the internet networks<br>taking on the networks of the internet networks<br>to be noted that a search systems and a search<br>dimension of the a search systems and a search<br>dimension of the a search systems and a search                                                                                                    | use the electronic books (edition) as<br>as for training, graphic presentation,<br>ieces, including by granting remote a<br>or providing the beneficiary with<br>assework<br>ork                                                                                                    | ad 0.00<br>0.00<br>0.00<br>0.00<br>0.00                                                                                                    |         |
|                             | Line code                                                                        | ECLARATION ON THE VAT OF A FOREION PERSON WHEN SUPPLYING ELECT<br>Moherak Launed Linking Company<br>Tangowi emiliations multiple (2014)12<br>Type of educations: Regular<br>Tangoned: 32021<br>Softmismo et al. 215/2021 12:00:00 AM<br>Date das: 215/2021 12:00:00 AM                                                                                                    | RONIC SERVICES                                                                                                    | running ff<br>13 million der<br>munical pr<br>14 million<br>15 million<br>16 kopping m<br>17 million der<br>16 kopping m<br>17 million der<br>18 We are (I am) r                                                                                                    | sengel due lasses et settenció the rights of<br>rennie policientus, informational asserti<br>eses with or voltante set, analos-tessar per<br>volvenge or internang<br>accel, aeroise for due beneficiary and /<br>n on potential luoyers<br>con to the rando drystmas in due internet<br>nation on the risks from the internet networks<br>finanzian et due accenze and comple<br>vaporazibile in accordance vide due log<br>generalistica et due accenze and comple<br>correctements affiniciones affinicados de las des<br>correctements affinicados de las des<br>correctements affinicados de las des<br>correctements affinicados de las des<br>correctements affinicados de las des<br>correctements affinicados de las des<br>correctements affinicados de las des<br>correctements affinicados de las des<br>correctements affinicados de las des<br>correctements affinicados de las des<br>correctements affinicados de las des<br>correctements affinicados de las des<br>correctements affinicados de las des<br>des de las des de las des de las de las de las de las de<br>des de las de las de las de las de las de las de<br>de las de las de las de las de las de las de las de<br>de las de las de las de las de las de<br>de las de las de las de las de las de<br>de las de las de las de las de las de<br>de las de las de las de las de<br>de las de las de las de<br>de las de las de<br>de las de las de<br>de las de las de<br>de las de las de<br>de las de<br>de<br>de las de<br>de las de<br>de las de<br>de<br>de las de<br>de<br>de<br>de<br>de<br>de<br>de<br>de<br>de<br>de<br>de<br>de<br>de<br>d                                                                                                    | use the decreme books (edition) at<br>15 for uniting, graphic presentations,<br>seem, and using the baseficiary with<br>reserved:<br>ork<br>extenses of the information specified<br>larger and the information specified<br>larger acts of the Republic of Tajilian<br>mation specified in this declarations                                                                                                    | si cress 000<br>000<br>000<br>000<br>in this declaration<br>inta for the completeness and                                                                                                    |         |
|                             | Di<br>Line code<br>001<br>002                                                    | ECLARATION ON THE VAT OF A FOREIGN PERSON WHEN SUPPLYING ELECT<br>Molorad Limitel Labity Company<br>Tangyey dendicions mapset: 04704712<br>Typer of delaration: Pegalar<br>Type of delaration: Pegalar<br>Type of delaration: Pegalar<br>Table data: 2153021120.050 AM<br>Canamy ords<br>Total out of streams                                                                                                    | RONIC SERVICES                                                                                                    | graning 6<br>diar dict<br>municip yo<br>then for<br>14 previolag<br>15 graning x<br>16 begang ru<br>17 other deca<br>We are (I an) z                                                                                                    | awaydi the harmont network the cyclus of<br>reneir policitations, informational materia<br>networks of exheming<br>a science of the baseficiary and /<br>a science of the baseficiary and /<br>cocors to the search systems in the interast<br>matrix on the search systems in the interast<br>matrix on the search systems of the interast<br>science services<br>correctors with the high complete<br>systems the information of the inform                                                                                                    | use for electronic books (editors) as<br>to for saining, graphic protestation,<br>news, subliding by graning stands as<br>or providing the baseficiary with<br>statwork<br>ork<br>tensor of the information specified<br>that sets of the information specified<br>that sets of the information specified<br>that sets of the information specified<br>in the sets of the information specified<br>in the destruction of the information specified<br>in the destruction of the information specified<br>in the destruction of the information specified<br>in the destruction of the information specified<br>in the destruction of the information specified in the destruction<br>in the destruction of the information specified in the information of the information<br>in the destruction of the information of the information of the information<br>in the information of the information of the information of the information<br>in the information of the information of the information of the information<br>in the information of the information of the informatio                                                                                                    | nt 000 000 000 000 000 000 000 000 000 0                                                                                                    |         |
|                             | D1                                                                               | ECLARATION ON THE VAT OF A FOREIGN PERSON WHEN SUPPLYING ELECT<br>Mikowa Lamid Labity Company<br>Tangoya donticinian uname 047040712<br>Tagota dontanian uname 047040712<br>Tagota 247021102429 AM<br>Date 247021102429 AM<br>Date 247021102429 AM<br>Canancy code<br>Test cont dontesis                                                                                                    | RONIC SERVICES<br>Indicators in the currency<br>specified in line 1<br>755<br>10 00<br>18 60                                                                                                    | granteg fi<br>ofter refee<br>to men of<br>the previding<br>adventual<br>16 kongager<br>17 ofter deter<br>We are Class) 7<br>We are Class) 7                                                                                                    | saugh the latenet server's the rights of<br>process publications, informational assess<br>reviewing or whome the standard sectors<br>and the service of the the backdiney and r i<br>an a potential boyont.<br>Sectors to the risk of the backdiney and r i<br>sectors to the risk of the backdiney and r in<br>the sector sectors and the internet sector<br>sectors and the sectors and the internet sector<br>sectors sectors and the sectors and the sector<br>sectors and the sectors and the internet<br>sectors and the sectors and the internet sector<br>sectors and the sectors and the internet<br>sectors and the sectors and the internet<br>company representative                                                                                                    | us de electronic hochis (editorac) in<br>la de trainage graphis preventations<br>eners, nathulang by graning remote a a<br>or providing the beneficiary with<br>taework<br>taework<br>teners of the Information specified<br>interes of the Information specified<br>in this secto of the Republic of Dipli-<br>mation specified in this declaration                                                                                                    | Ad 000 000 000 000 000 000 000 000 000 0                                                                                                    |         |
|                             | Di<br>Line code<br>001<br>002<br>003<br>004                                      | ECLARATION ON THE VAT OF A FOREIGN PERSON WHEN SUPPLYING ELECT<br>Minkrak Linniel Linking Company<br>Tangnyeri identification mubber - 6070671/2<br>Tang predi defatarioni. Pegdar<br>Tang predi 213020110202 AM<br>Date dat: 21302011200.00 AM<br>Cannety odd<br>Teal cost forwises<br>Teal cost forwises<br>Teal cost forwises                                                                                                    | RONIC SERVICES           Indication in the correspondence of the service of the service of the ser | yentrog 6<br>13 stear doo<br>14 second para<br>14 prevening<br>15 gantag az<br>16 korpage pa<br>17 other doca<br>We are d any r                                                                                                    | anogh do latenart serverk for rights of<br>rome policities, infraestrated mouse<br>and the orthogen sector and the sector of<br>sector and the sector and the sector and<br>sector and the sector of the headeding paid of<br>the optimization of the sector and the sec-<br>core to the sector crystem is the intrans-<br>teres review.<br>Infraestrate of the sector and comple-<br>september and the sector and the sec-<br>ret retreast of the infra-<br>cementation of the sector and the sec-<br>tor and the sector and the sector and<br>Company representative:                                                                                                    | us for electronic books (editors) at<br>16 for taining, graphic presentations<br>energy and the standard standard standard standard<br>or providing the baseficiary with<br>tenework<br>of<br>tenework<br>of the information specified<br>intervents of the information specified<br>intervents of the Republic of Lipic<br>intervents<br>standard standard in this deducation                                                                                                    | of         0.00           0.00         0.00           0.00         0.00           0.00         0.00           in this determine         0.00           in this determine         0.00           0.00         0.00                                                                                                    |         |
|                             | Di<br>Line code<br>001<br>002<br>003<br>004<br>004                               | ECLARATION ON THE VAT OF A FOREION PERSON WHEN SUPPLYING ELECT<br>Molorad Limited Labity Company<br>Tangyer dendinion manyer 04704712<br>Type of declaration: Pegalar<br>Type of declaration: Pegalar<br>Tangen (2000)<br>Statistics and 2000)<br>Statistics and 2000 AM<br>Data daw: 21552021120.050 AM<br>Catamony code<br>Tata site (5)<br>Tata site (5)<br>Tata site (5)<br>Addition of Statistics and the pegalar for the tap period (site 2 * line 3 /<br>100)<br>Adjustment of VAT anomalies for peak to the longer for the tap period (site 2 * line 3 /<br>Adjustment of VAT anomalies for peak to the longer for the tap period (site 2 * line 3 /<br>Adjustment of VAT anomalies for peak to the longer for the tap peak of the site of the table of the site of the table of the site of the site of the site of table of the site of table of table of the site of table of table of                                                                                               | RONIC SERVICES                                                                                                    | yenting 6<br>ofter doc<br>to be for<br>the standard<br>of the standard<br>of the standard<br>standard<br>standard | assigh die bistenet sowerk für rights of<br>renne publication, informational unterste<br>weringer channen in<br>standig, anversite für die beschätigung auf-<br>stenet in versite für die beschätigung auf-<br>const ist die ranzend systemi ist die internet<br>network erste einer einer einer einer<br>meiner einer einer einer einer einer<br>die die aufsammte of die ausgenangen die inder<br>Gewigkung regenerantative:                                                                                                    | us for electronic books (editess) as<br>is for timing, graphic presentations,<br>ending by particular states of the state of the state<br>of providing the baseficiary with<br>unervock<br>ork<br>tenness of the information specified<br>lines of the information specified<br>lines are of the Republic of Tajji,<br>mattion specified in the declaration                                                                                                    | d 000<br>crest 000<br>000<br>000<br>000<br>000<br>000<br>000<br>000                                                                                                    |         |
|                             | Di<br>Line code<br>001<br>002<br>003<br>004<br>004<br>005<br>006                 | ECLARATION ON THE VAT OF A FOREIGN PERSON WHEN SUPPLYING ELECT<br>Mikewick Limitel Linking Company<br>Tangyoni doministion annue 047045712<br>Targoni di dalarana. Pagliar<br>Targoni di dalarana. Pagliar<br>Targoni 242021 1024239 AM<br>Data dar. 242021 1024239 AM<br>Connety code<br>Test and and resets<br>Test and and resets<br>Test and of VAT accound to lo paid to die bulget for die targonia (Jac 2 * Jane 3 /<br>1000<br>Applicated #VAT accound to lo paid to die bulget for die targonia (Jac 2 * Jane 3 /<br>1000<br>Applicated #VAT accound to lo paid to die bulget for die targonia (Jac 2 * Jane 3 /<br>1000<br>Applicated #VAT accound to lo paid to die bulget for die targonia (Jac 2 * Jane 3 /<br>1000<br>Applicated #VAT accound to lo paid to die bulget for die targonia (Jac 2 * Jane 3 /<br>The total annual of VAT pagelie to the bulget (Jac 4 * Jane 3 /<br>The total annual of VAT pagelie to the bulget (Jac 4 * Jane 3 /<br>Internatio and the target paid to die bulget (Jac 4 * Jane 3 /<br>Internatio and the target paid to die solvet (Jac 4 * Jane 3 /<br>Internatio account participation (Jac 4 * Jane 3 /<br>Internation account participation (Jac 4 * Jane 3 /<br>Internation account participation (Jac 4 * Jane 3 /<br>Internation account participation (Jac 4 * Jane 3 /<br>Internation (Jac 4 * Jane 3 /<br>Internation (J                       | RONIC SERVICES           Indicators is the correspy           peedford is like 1           1000           1100           1100           1100           1100           1100           1100           1100           1100           1100                                                                                                    | grunteg fü<br>dett stöde<br>i störna frå<br>i störna frå<br>i 14. preveding<br>i 15. grunting av<br>i 16. konging fr<br>i 17. ofters detta<br>We aver (J. sm.) z                                                                                                    | arough the bistomet serversk the rights of<br>productions, informational instantiants of the<br>result of the servers of the servers of the servers<br>area the servers of the servers of the servers of<br>the servers of the servers of the servers of<br>the servers of the servers of the servers<br>result of the servers of the servers of the servers<br>of the servers of the servers of the servers<br>corrected area of the servers of the servers<br>of the servers of the servers of the servers of the<br>servers of the servers of the servers of the servers<br>corrected area of the servers of the servers of the servers<br>of the servers of the servers of the servers of the servers<br>of the servers of the servers of the servers of the servers<br>of the servers of the servers of the servers of the servers of the servers<br>of the servers of the servers of the servers of the servers of the servers<br>of the servers of the servers of th                                                                           | us for electronic books (edfores) at<br>for training, graphic presentations<br>energy and the standard standard standard standard<br>or providing the banchicary with<br>networks<br>transverk<br>tentess of the information specified<br>lather acts of the Republic of Tajki,<br>matrine specified in this declaration                                                                                                    | d 0.00<br>0.00<br>0.00 |         |
|                             | Di<br>Line code<br>001<br>002<br>003<br>004<br>005<br>006<br>Line code           | ECLARATION ON THE VAT OF A FOREIGN PERSON WHEN SUPPLYING ELECT<br>Molorad Limited Labity Company<br>Targoya dendication manue - 04704712<br>Types declaration: Perglan<br>Types declaration: Perglan<br>Total on et al. (2010)<br>Submission date: 243/2021 103.0259 AM<br>Date date: 215/2021 12.00.000 AM<br>Commony code<br>Total on et al. (2011)<br>Targot on the second to be paid to the badget for the tar period (line 2 * line 3 /<br>Adjustment VAT amount for persons any period<br>Adjustment VAT amount for persons any period<br>Adjustment VAT amount for persons any period<br>Extension and the services provided                                                                                                    | RONIC SERVICES           Indication in the commery<br>specified in line 1           173           150           180           180           180           180           180           180           180           180           180           180           180           180           180           190           190           190           190           190           190           190           190           190           190           190           190           190           190           190           190           190           190           190           190           190           190           190           190           190           190           100           100           100           100           100                                                                                                    | granting fig<br>dots didn<br>i din side<br>i di pressing<br>i di pressing<br>i di press                                                                                                    | usingh the bitment service the rights of<br>rease publications, informational automation<br>reases publications, and the service<br>services of relative services and the<br>service of relative services and the services<br>of publication of the services and the services<br>must need to a service service service<br>descent services of the services of the self-<br>cent services of the services of the service<br>constraints of the services of the services<br>constraints of the services of the self-<br>cent services of the services of the self-<br>cent services of the service services of the self-<br>cent services of the services of the services<br>company representative:                                                                                                    | use for electronic books (editors) at<br>26 for using, graphic pre-estivity,<br>enders, michilds by graning ensure a<br>20 providing the basefolicity with<br>(answerk<br>eds)<br>teneres of the information specified<br>mattion specified in this declaration                                                                                                    | d 000<br>cms 000<br>000<br>000<br>000<br>000<br>000<br>000<br>000                                                                                                    |         |
|                             | DI<br>Line code<br>001<br>003<br>004<br>005<br>006<br>Line code<br>1             | ECLARATION ON THE VAT OF A FOREIGN PERSON WHEN SUPPLYING ELECT<br>Molecular Limited Linking Company<br>Targaye dedications using on OP001712<br>Targaye dedications using on OP001712<br>Targaye dedications using 23/021 163/23/24 M<br>Date data 23/021 163/23/24 M<br>Date data 23/021 163/23/24 M<br>Catanog only<br>Test and of services<br>Test and of services<br>Targayee and the targayee to the height for the tar point (line 2 * line 3 / 10)<br>Adjustment for VAT amount to be paid to the height for the tar point (line 2 * line 3 / 10)<br>Adjustment (VAT amount for persons an pointid<br>Test main and the targayee to the height of the 1 + 10 + 10 + 10<br>Adjustment (line versions provided and the services provided and the target of the services areas to them, as well the register to the definition of the for the resonance to the services the services areas to them, as well the register to the definition of the for the resonance to resonance the target of the formation of the resonance the target of the services the services areas to them, as well as the resonance to resonance the target of the services the services the service                                                                                                    | RONIC SERVICES           Indicators is the correspondence of the service of the service of the ser | 3 grantag 6<br>404 c60<br>14 prevediag<br>16 automatic<br>17 grantag a<br>16 automatic<br>17 atter deca<br>We are (1 automatic<br>We are (1 automatic                                                                                                    | arough the lotteners serversk the rights of<br>protone publications, informational instances<br>on the server that the result of the server<br>search servers for the beneficiary and -/<br>count to the search cytomic if the instance<br>count of the search cytomic if the instance<br>result services<br>and the second access with the legi-<br>center search access of the informa-<br>center services.                                                                                                    | us for electronic books (editors) at<br>26 for tailing, graphic presentations<br>energy and the standard standard standard standard<br>or providing the bandising with<br>transvak.<br>Tearwak.<br>Tearwak.<br>Tea | M 0.00<br>0.00<br>0.00 |         |
|                             | Di<br>Line code<br>001<br>002<br>003<br>004<br>005<br>006<br>Line code<br>1<br>2 | ECLARATION ON THE VAT OF A FOREIGN PEISSON WHEN SUPPLYING ELECT<br>Molorak Limid Laking Company<br>Targaye dendrations musics - 04703712<br>Type of declarations: Pegdar<br>Targaye declarations: Pegdar<br>Targayed Statusses: Pegdar<br>Targayed Statusses: Pegdar<br>Data dec. 2153021120.050 AM<br>Common of the Company of the Status of the Status of the Status<br>Targayed Status of the Status of the Status of the Status of the Status<br>Targayed Status of the Status of the Status of                                                                                                    | Image: second second            | granting fig<br>date side<br>is determined<br>in the fin<br>is the fin<br>in the fin<br>is determined<br>in the final<br>is determined<br>in the final<br>is de                                                                                                    | ancigh die bistenet serverk für rights of<br>renne publication, informational automation<br>wering of histories and the service of the bistories of the<br>service of renne service of the bistoric of the service of<br>renne service of the second service of the service<br>service of the second service of the second service<br>constraints of the second service of the second<br>constraints of the second service of the second<br>constraints of the second service of the second<br>constraints of the second service of the second<br>constraints of the second service of the second<br>constraints of the second service of the second<br>constraints of the second service of the second<br>constraints of the second service of the second<br>constraints of the second service of the second<br>constraints of the second service of the second second<br>constraints of the second second second second second<br>constraints of the second second second second<br>constraints of the second second second second second<br>constraints of the second second second second second<br>constraints of the second second second second second<br>constraints of the second second second second second<br>constraints of the second second second second second second<br>second second second second second second second second<br>second second second second second second second second second<br>second second secon                                                | ure for electronic books (editors) at<br>5 for sinking, graphic pre-estivity,<br>manufactures, and the single sense to<br>opport the single sense to the single sense<br>or sense at the information pre-<br>teriors of the information pre-<br>teriors of the information pre-                                                                                                    | A 000<br>CEST 000<br>000<br>000<br>000<br>000<br>000<br>000<br>000                                                                                                    |         |
|                             | Di<br>Line code<br>001<br>002<br>004<br>005<br>006<br>1<br>1<br>2<br>3           | ECLARATION ON THE VAT OF A FOREIGN PERSON WHEN SUPPLYING ELECT<br>Molecular Limited Leaking Company<br>Targayer dendination manues — 40740712<br>Targarer declarations — 40740712<br>Targarer declarations — 40740712<br>Targarer declarations — 40740712<br>Targarer declarations — 40740712<br>Targarer declarations — 40740712<br>Targarer declarations — 40740712<br>Targarer declarations — 40740712<br>Targarer declarations — 40740712<br>Targarer declarations — 407407<br>Data duar = 21572071120-006 AM<br>Commony code<br>Targarer declarations — 407407<br>Targarer declarations — 407407<br>Targarer declarations — 407407<br>Targarer declarations — 407407<br>Adjustment of VAT mound to be paid to the budget for the targeted duar 2<br>Targarer declarations — 407407<br>Adjustment of VAT mound to be paid to the budget for the targeted duar 2<br>Targarer declarations — 407407<br>Targarer declarations — 407407<br>T         | Indicators is the corrency perified is interimperified in the image of the interimperified in the image of the image of the i           | 33 granting 60<br>400 effects<br>44 pressenting<br>15 prototage<br>16 prototage<br>17 order effects<br>17 order effects<br>18 prototage<br>17 order effects<br>18 prototage<br>19 prototage<br>10 prototage<br>10                                                                                                    | usinghi dia bitomet serverk din rights of<br>renie publication, informational unitaria<br>version of the second second second second<br>methods and the second second second second<br>methods are second second second second second<br>renies of the second second second second<br>methods are second second second second<br>methods are second second second second<br>methods are second second second second<br>second second second second second<br>second second second second second<br>second second second second second<br>second second second second second<br>second second second second second<br>second second second second second<br>second second second second second<br>second second second second second<br>second second second second second<br>second second second second second second<br>second second second second second<br>second second second second second<br>second second second second second<br>second second second second second<br>second second second second second<br>second second second second second<br>second second second second second<br>second second second second second<br>second second second second second<br>second second second second second<br>second second second second second<br>second second second second second second<br>second second second second second second<br>second second second second second second<br>second second second second second second<br>second second second second second second second<br>second second second second second second second<br>second second second second second second second<br>second second second second second second second second second<br>second second second second second second second second second second<br>second second second second second second second second second second second<br>second second second second second second second second second second<br>second second | use the electronic books (editors) at<br>26 for using, graphic pre-estivity,<br>enders, multicle by graphic sense at<br>30 providing the baseful curve with<br>unaweak<br>enderstand and the sense of the information graphic<br>returns of the information specified<br>mustion specified in this destantion                                                                                                    | d 000<br>cost 000<br>000<br>000<br>000<br>000<br>000<br>000<br>000                                                                                                    |         |
|                             | Di<br>Line code<br>001<br>002<br>003<br>005<br>005<br>005<br>1<br>2<br>3<br>4    | ECLARATION ON THE VAT OF A FOREIGN PERSON WHEN SUPPLYING ELECT<br>Mikorak Limitel Laking Company<br>Targoya dendrations multiple of POVID2<br>Targoya dendrations multiple of POVID2<br>Targoya dendrations multiple of POVID2<br>Targoya dendrations multiple<br>Targoya dendrations multiple | RONIC SERVICES                                                                                                    | 33 granting 60<br>434 dotte 400<br>434 preveding<br>13 pointing at<br>13 pointing at<br>13 order at 100<br>12 order at 100<br>We are of and 7                                                                                                    | usinghi dia bitomet serverk din rights of<br>reare publication, schlongeriden Landsell<br>versing of landsell<br>methods and the server of the bit of the<br>method server of reare bit of the bit of the<br>schlongeride of the server of the bit of the<br>reare server of the server of the server of the<br>dimension of the server of the schlonger of<br>the server of the server of the server<br>correct on the server of the server<br>correct on the server of the server<br>correct on the server of the server<br>correct on the server of the server<br>correct on the server of the server<br>correct on the server of the server<br>correct on the server of the server<br>correct on the server of the server of the server<br>correct on the server of the server of the server<br>correct on the server of the server of the server<br>correct on the server of the server of the server of the server<br>correct of the server of the server of the server of the server<br>correct on the server of the server of the s                                                            | use for electronic books (editors) at<br>6 for using, graphic pre-estivity,<br>enderstand, and the second second second second second<br>or providing the baseful second second second<br>enderstand second second second second second<br>electronic second second second second second<br>matrix specified in this determines                                                                                                    | d 000<br>cost 000<br>000<br>000<br>000<br>000<br>000<br>000<br>000                                                                                                    |         |
|                             | D                                                                                | ECLARATION ON THE VAT OF A FOREIGN PERSON WHEN SUPPLYING ELECT<br>Michora Limited Linking Company<br>Targayer dendinionis musice of 970/3712<br>Targary dendinionis musice of 970/3712<br>Targary dendinionis musice of 970/3712<br>Targary dendinionis musice of 970/3712<br>Targary dendinionis musice of 970/3712<br>Targary dendinionis musice of 970/3712<br>Targary of the 100 and 100 and 100 a                                                                                                    | Image: second second            | 33 granting 60<br>434 effects with the first<br>44 providing<br>15 prototing 4<br>16 horing 11<br>17 effects dealer<br>17 effects dealer<br>17 effects dealer<br>17 effects dealer<br>17 effects dealer<br>17 effects dealer<br>18 effects dealer<br>19 effects dealer<br>19 effects dealer<br>1                                                                                                    | swigh do bittent serverk for right of<br>prince publication, information lines and<br>rare publication. Information lines are<br>research and the server of the biodicity and its<br>search arrives of the biodicity and its<br>second to the second research and complet<br>for the second second second second second<br>measurements are not<br>determined and the second second<br>second second second second second<br>corrections of the second second<br>Company representative:                                                                                                    | use the electronic books (editors) at<br>6 for union, graphic pre-entronic<br>entropy of the electronic state of the electronic state<br>or providing the baseful state of the electronic<br>code<br>tensors of the information specified<br>haltine acts of the information specified<br>haltine acts of the i                                                                                                    | M 000<br>cost 000<br>000<br>000<br>000<br>000<br>000<br>000<br>000                                                                                                    |         |
|                             | D                                                                                | ECLARATION ON THE VAT OF A FOREIGN PERSON WHEN SUPPLYING ELECT<br>Mikewa Limitel Linking Company<br>Targore identification survey. 04704712 :<br>Typer identification survey. 04704712 :<br>Typer identification                                | RONIC SERVICES                                                                                                    | 3 granting fit<br>of det allocation<br>is the fit in the strength<br>is the fit in the strength<br>is a long strength<br>if a strength is the<br>We are (I am)?                                                                                                    | sengh da bistoart serverk for right of<br>manie policitation, informational interaction<br>interaction of the strength of the strength of<br>sensels, serving of himms<br>and serving of himms<br>on a potential loyer. The strength of the<br>second service of the strength of the<br>strength of the strength of the<br>correct service of the strength of the<br>correct service of the strength of the<br>correct service of the strength of the<br>strength of the strength of the strength of the<br>strength of the strength of the strength of the<br>strength of the strength of the strength of the<br>strength of the strength of the strength of the<br>strength of the strength of the strength of the<br>strength of the strength of the strength of the<br>strength of the strength of the strength of the<br>strength of the strength of the strength of the<br>strength of the strength of the strength of the<br>strength of the strength of the strength of the<br>strength of the strength of the strength of the strength of the<br>strength of the strength of the strength of the<br>strength of the strength of the strength of the<br>strength of the strength of the strength of the<br>strength of the strength of the strength of the<br>strength of the strength of the strength of the<br>strength of the strength of the strength of the<br>strength of the strength of the strength of the strength of the<br>strength of the strength of the strength of the strength of the<br>strength of the strength of the strength of the strength of the<br>strength of the strength of the strength of the strength of the<br>strength of the strength of the strength of the strength of the<br>strength of the strength of the strength of the strength of the<br>strength of the strength of the strength of the strength of the<br>strength of the strength of the streng                  | us for electronic books (editors) in<br>6 for tailing, graphic presentations<br>ens., subliding by graning succe a<br>or providing the basefoliary with<br>there exists of the information specified<br>hidro acts of the Republic of Taiki<br>antion specified in the destruction                                                                                                    | and 0.00 0.00 0.000 0.00                                                                                                    |         |
|                             | D                                                                                | ECLARATION ON THE VAT OF A FOREIGN PEISSON WHEN SUPPLYING ELECT<br>Mikowa Limid Laining Company<br>Targaye dendrations may mines - 00%0712<br>Type of denariss: Peglar<br>Targaye dendrations may mines - 00%0712<br>Type of denariss: Peglar<br>Targaye denariss: Peglar<br>Targaye denariss: Peglar<br>Targaye - 32021 103-25 AM<br>Data data - 215/2021 103-05 AM<br>Contents on the second start - 215/2021 103-05 AM<br>Contents on the second start - 215/2021 103-05 AM<br>Contents on the second                                            | RONIC SERVICES                                                                                                    | 33 genetics de<br>34 genetics<br>35 genetics<br>36 genetics<br>36 genetics<br>37 other and<br>38 genetics<br>36 genetics<br>37 other and<br>38 genetics<br>38 genetics<br>39 genetics<br>30 genetics<br>30 genetics<br>30 genetics<br>31 genetics<br>32 genetics<br>33 genetics<br>34 genetics<br>35 genetics<br>36 genetics<br>37 genetics<br>38 genetics<br>38 genetics<br>38 genetics<br>39 genetics<br>39 genetics<br>39 genetics<br>30 genetics<br>30 genetics                                                                                                    | usinghi dia bitomet serverk for rights of<br>rease publications, informational animal<br>reases publications, and the server of the server<br>servers of relativistic for the bitself server of<br>reases and reasons of the servers of the servers<br>reasons are bitself and the servers of the servers<br>reasons are bitself and the servers of the servers<br>more than the servers of the servers of the server<br>reasons of the servers of the servers of the server<br>reasons of the servers of the servers of the server<br>constructions of the servers of the servers<br>constructions of the servers of the servers<br>constructions of the servers of the servers<br>constructions of the servers of the servers of the servers<br>constructions of the servers of the servers of the servers<br>constructions of the servers of the servers of the servers<br>constructions of the servers of the servers of the servers<br>constructions of the servers of the servers of the servers<br>constructions of the servers of the servers of the servers<br>constructions of the servers of the servers of the servers<br>constructions of the servers of the servers of the servers<br>constructions of the servers of the servers of the servers<br>constructions of the servers of the servers of the ser                                                         | ure for electronic books (editors) at<br>5 der unlang, graphie pre-estability<br>en electronic and the second second second second<br>providing dar basedising with<br>(non-expected second second second second second<br>electronic second second second second second<br>second second second second second second second<br>matters are of the information specified<br>matters are of the information specified second second<br>second second second second second second second<br>second second second second second second second<br>second second second second second second second<br>second second second second second second second<br>second second second second second second second second<br>second second second second second second second second<br>second second second second second second second second<br>second second second second second second second second<br>second second second second second second second second<br>second second second second second second second second<br>second second second second second second second second<br>second second second second second second second second<br>second second second second second second second second<br>second second second second second second second second<br>second second second second second second second second second<br>second second second second second second second second second<br>second second                                                                                                    | d 000<br>000<br>000<br>000<br>000<br>000<br>000<br>000                                                                                                    |         |
|                             | D                                                                                | ECLARATION ON THE VAT OF A FOREIGN PERSON WHEN SUPPLYING ELECT<br>Mikerak Limitel Linking Company<br>Targory dendrificion multiple of 20101<br>Targor 2 de charanse possible<br>Targor 2 de charanse possible<br>Targor 2 de charan | RONIC SERVICES                                                                                                    | 33 granting 60<br>400 effects<br>14 providing<br>15 granting 44<br>16 bronch 17<br>17 other effects<br>17 other effects<br>17 othere effects<br>17 othere effects<br>17 othere effects<br>17 othere effects<br>17                                                                                                    | weigh the bittenet serverk for rights of<br>prince publications, informational united<br>transmission of the bittenet of the server of the<br>server of the server of the bittenet of the server<br>servers of the server of the server of the server of the<br>server of the server of the server of the server of the<br>server of the server of the server of the server of the<br>server of the server of the server of the server of the<br>server of the server of the server of the server of the<br>server of the server of the server of the server of the server of the<br>server of the server of the                                                                                             | use for electronic books (editors) in<br>6 for uning, graphic presentations<br>e.e., subliding by graphic grandwark<br>or providing the baseful state of the<br>construction of the state of the state of the<br>tenness of the information specified<br>halter acts of the information specified<br>halter acts                                                                                                    | M 000<br>000<br>000<br>000<br>000<br>000<br>000<br>000                                                                                                    |         |